\_\_\_\_\_

\_\_\_\_\_